# ا مداخلا ىلع ةبيعملا تانوكملا لادبتس UCS C240 M4 - vEPC

## المحتويات

المقدمة <u>معلومات أساسية</u> المختصرات سير عمل مذكرة التفاهم المتطلبات الأساسية الن<u>سخ الاحتياطي</u> RMA المكون - عقدة الحوسبة/RMA المكون - عقدة الحوسبة/ التعرف على الأجهزة الافتراضية المستضافة في عقدة الحوسبة/الحوسبة عبر نظام التشغيل OSD ابقاف تشغيل الطاقة الرشيقة القضية 1. Compute Node Host SF VM فقط القضبة 2. يستضيف عقد الحوسبة/OSD-Compute CF/ESC/EM/UAS إستبدال المكون المعيب من عقدة الحوسبة/OSD-compute استعادة الأجهزة الافتراضية القضية Compute Node Host SF VM .1 فقط القضية 2. يستضيف عقد الحوسبة/OSD-Compute أنظمة CF و ESE و UAS و UAS معالجة فشل استرداد ESC تحديث تكوين النشر التلقائي RMA المكون - عقدة وحدة التحكم فحص مسبق

> <u>نقل مجموعة وحدات التحكم إلى وضع الصيانة</u> إستبدال المكون المعيب من عقدة وحدة التحكم تشغيل الخادم

### المقدمة

يصف هذا المستند الخطوات المطلوبة لاستبدال المكونات المعيبة المذكورة هنا في خادم نظام الحوسبة الموحدة (UCS) في إعداد Ultra-M الذي يستضيف وظائف الشبكة الظاهرية (VNF) لنظام التشغيل StarOS.

- MOP البديل لوحدة الذاكرة المزدوجة المدمجة (DIMM)
  - فشل وحدة التحكم FlexFlash
  - فشل محرك الأقراص في الحالة الصلبة (SSD)
- فشل الوحدة النمطية للنظام الأساسي الموثوق به (TPM)
  - فشل ذاكرة التخزين المؤقت ل RAID
- عطل وحدة التحكم RAID/ مهايئ الناقل الساخن (HBA)
  - فشل قاعدة بطاقة PCI
  - مهایئ PCIe فشل Intel X520 10G
  - فشل في اللوحة الأم (MLOM) لشبكة LAN النمطية
    - درج المروحة RMA

• فشل وحدة المعالجة المركزية

# معلومات أساسية

Ultra-M هو حل أساسي لحزم الأجهزة المحمولة تم تجميعه في حزم مسبقا والتحقق من صحته افتراضيا تم تصميمه من أجل تبسيط نشر شبكات VNF. OpenStack هو مدير البنية الأساسية الظاهرية (VIM) ل Ultra-M ويتكون من أنواع العقد التالية:

- حوسبة
- قرص تخزين الكائنات الحوسبة (OSD الحوسبة)
  - ضابط
  - النظام الأساسي OpenStack المدير (OSPD)

تم توضيح البنية المعمارية عالية المستوى لتقنية Ultra-M والمكونات المعنية في هذه الصورة:

مخصص هذا المستند لأفراد Cisco المطلعين على نظام Cisco Ultra-M الأساسي وهو يفصل الخطوات المطلوبة ليتم تنفيذها على مستوى OpenStack و StarOS VNF في وقت إستبدال المكون في الخادم.

**ملاحظة**: يتم النظر في الإصدار Ultra M 5.1.x لتحديد الإجراءات الواردة في هذا المستند.

### المختصرات

|                               | وظيفة         |
|-------------------------------|---------------|
| VNF                           | السبكة        |
|                               | الظاهرية      |
| سي إف                         | دالة التحكم   |
|                               | وظيفة '       |
| 5F                            | الخدمة        |
|                               | وحدة التحكم   |
| ESC                           | المرنة في '   |
|                               | الخدمة        |
| <b>.</b>                      | طريقة         |
| ممسحه                         | إجراًئية      |
|                               | ِ أقراص       |
| OSD                           | تخزين         |
|                               | الكائنات      |
|                               | محرك          |
| محرك الأقراص الثابتة          | الأقراص       |
|                               | الثابتة       |
| بحاكأة امتعددناكة بمنعة       | محرك          |
| محرك افراص مرود بدادره مصنوعه | أقراص في      |
| من مدونات صلبه                | الحالة الصلبة |
|                               | مدير البنية   |
| فيم                           | الأساسية      |
|                               | الظاهرية      |
| VM                            | جهاز ظاهري    |
| إم                            | مدير العناصر  |
|                               | خدمات أتمتة   |
| UAS                           | Ultra         |

ulD

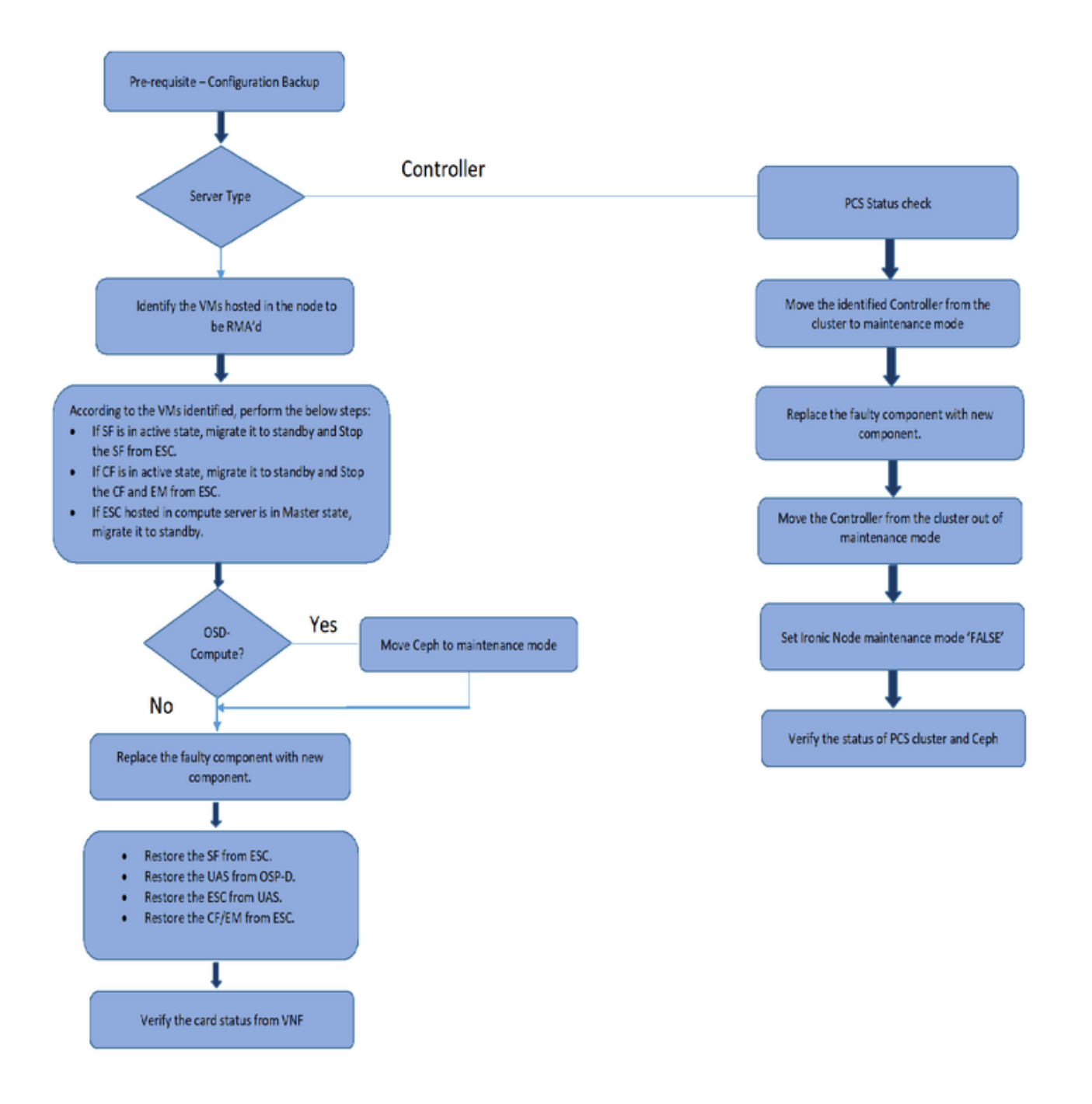

# المتطلبات الأساسية

### النسخ الاحتياطي

قبل إستبدال مكون معيب، من المهم التحقق من الحالة الحالية لبيئة النظام الأساسي ل Red Hat OpenStack. من

المستحسن فحص الحالة الحالية لتجنب المضاعفات عند تشغيل عملية الاستبدال. ويمكن تحقيقه من خلال هذا التدفق من الاستبدال.

في حالة الاسترداد، توصي Cisco بإجراء نسخ إحتياطي لقاعدة بيانات OSPD باستخدام الخطوات التالية:

تضمن هذه العملية إمكانية إستبدال عقدة دون التأثير على توفر أي مثيلات. كما يوصى بإجراء نسخ إحتياطي لتكوين نظام التشغيل StarOS، خاصة إذا كانت عقدة الحوسبة/نظام التشغيل المفتوح (OSD) التي سيتم إستبدالها تستضيف جهاز التحكم الظاهري (VM) لوظيفة التحكم.

**ملاحظة**: إذا كان الخادم هو عقدة وحدة التحكم، فقم بالمتابعة إلى القسم ""، وإلا استمر مع القسم التالي.

### RMA المكون - عقدة الحوسبة/OSD-compute

التعرف على الأجهزة الافتراضية المستضافة في عقدة الحوسبة/الحوسبة عبر نظام التشغيل OSD

حدد الأجهزة الافتراضية (VM) المستضافة على الخادم. وقد يكون هناك إحتمالان:

• يحتوي الخادم على VM لدالة الخدمة (SF) فقط:

```
stack@director ~]$ nova list --field name,host | grep compute-10]
49ac5f22-469e-4b84-badc-031083db0533 | VNF2-DEPLOYM_s9_0_8bc6cc60-15d6-4ead-8b6a- |
| 10e75d0e134d
| pod1-compute-10.localdomain
```

يحتوي الخادم على مجموعة وظائف التحكم (CF)/وحدة التحكم المرنة في الخدمات (ESC)/ مدير العناصر • (EM)/ خدمات الأتمتة الفائقة (UAS) من الأجهزة الافتراضية (VM):

**ملاحظة**: في الإخراج المبين هنا، يتوافق العمود الأول مع المعرف الفريد العالمي (UUID)، بينما يمثل العمود الثاني اسم الجهاز الظاهري (VM) بينما يمثل العمود الثالث اسم المضيف الذي يوجد به الجهاز الظاهري. سيتم إستخدام المعلمات من هذا الإخراج في الأقسام التالية.

#### إيقاف تشغيل الطاقة الرشيقة

القضية 1. Compute Node Host SF VM فقط

ترحيل بطاقة SF إلى حالة الاستعداد

• سجل الدخول إلى StarOS VNF وحدد البطاقة التي تطابق SF VM. أستخدم المعرف الفريد (UUID) الخاص بمعرف فئة المورد (VM) المحدد من القسم "التعرف على الأجهزة الافتراضية (VMs) المستضافة في عقدة الحوسبة/الاتصال المتبادل بين الأنظمة المفتوحة (OSD-Compute)"، والتعرف على البطاقة المطابقة لمعرف المستخدم الموحد (UUID):

local]VNF2# show card hardware] Tuesday might 08 16:49:42 UTC 2018 <snip> :Card 8 Card Type : 4-Port Service Function Virtual Card : 26 [#0, #1, #2, #3, #4, #5, #6, #7, #8, #9, #10, #11, #12, #13, #14, CPU Packages [#15, #16, #17, #18, #19, #20, #21, #22, #23, #24, #25 CPU Nodes : 2 CPU Cores/Threads : 26 : 98304M (qvpc-di-large (Memory UUID/Serial Number : 49AC5F22-469E-4B84-BADC-031083DB0533

• تحقق من حالة البطاقة:

|      |     |                |           |            |           | local       | VNF2# sho | w card   | . tak | ple] |
|------|-----|----------------|-----------|------------|-----------|-------------|-----------|----------|-------|------|
|      |     |                |           |            | Tueso     | day migh    | t 08 16:5 | 2:53 U   | TC 2  | 2018 |
| Slot | Ca  | rd Type        |           |            |           | Oper a      | State     | SPOF     | Att   | ach  |
|      |     |                |           |            |           |             |           |          |       |      |
|      | CFC | Control        | Functio   | on Virtual | l Card    |             | Active    |          | No    | :1   |
|      | -   | CFC            | Contr     | ol Funct:  | ion Virtu | ual Card    |           | Stan     | dby   | :2   |
|      | FC  | 4-Port         | Service   | Function   | Virtual   | Card        | Active    |          | No    | :3   |
|      | FC  | 4-Port         | Service   | Function   | Virtual   | Card        | Active    |          | No    | :4   |
|      | FC  | 4-Port         | Service   | Function   | Virtual   | Card        | Active    |          | No    | :5   |
|      | FC  | 4-Port         | Service   | Function   | Virtual   | Card        | Active    |          | No    | :6   |
|      | FC  | 4-Port         | Service   | Function   | Virtual   | Card        | Active    |          | No    | :7   |
|      | FC  | 4-Port         | Service   | Function   | n Virtual | L Card      | Active    |          | No    | :8   |
|      | FC  | 4-Port         | Service   | Function   | Virtual   | Card        | Active    |          | No    | :9   |
|      | -   | FC             | 4-Por     | t Service  | e Functio | on Virtu    | al Card   | Stan     | dby   | :10  |
|      | :   | نالة الاستعداد | اقة إلى ح | بنقل البطا | نبطة، فقم | لحالة النبث | طاقة في ا | كانت الب | إذا   | •    |

local]VNF2# card migrate from 8 to 10] إيقاف تشغيل SF VM من ESC

سجل الدخول إلى عقدة ESC التي تتوافق مع VNF وفحص حالة SF VM:

<snip>

إيقاف SF VM باستخدام اسم VM الخاص به. (اسم VM الذي تمت ملاحظته من القسم "تحديد الأجهزة الافتراضية المستضافة في عقدة الحوسبة/OSD-Compute"):

admin@VNF2-esc-esc-0 esc-cli]\$ ./esc\_nc\_cli vm-action STOP VNF2-DEPLOYM\_s9\_0\_8bc6cc60-15d6-] 4ead-8b6a-10e75d0e134d

وبمجرد إيقافه، يجب أن يدخل VM حالة إيقاف التشغيل:

#### القضية 2. يستضيف عقد الحوسبة/OSD-Compute CF/ESC/EM/UAS

ترحيل بطاقة CF إلى حالة الاستعداد

سجل الدخول إلى StarOS VNF وحدد البطاقة التي تطابق CF VM. أستخدم UUID الخاص ب CF VM • المحدد من القسم "التعرف على الأجهزة الافتراضية المستضافة في العقدة"، والعثور على البطاقة التي تطابق UUID:

```
local]VNF2# show card hardware]
                             Tuesday might 08 16:49:42 UTC 2018
                                                          <snip>
                                                         :Card 2
                                : Control Function Virtual Card
       Card Type
 [CPU Packages
                           : 8 [#0, #1, #2, #3, #4, #5, #6, #7
                                   CPU Nodes
                                                           : 1
                                   CPU Cores/Threads
                                                           : 8
                                        : 16384M (qvpc-di-large
              (Memorv
UUID/Serial Number
                        : F9C0763A-4A4F-4BBD-AF51-BC7545774BE2
                                                          <snip>
```

تحقق من حالة البطاقة:

local]VNF2# show card table] Tuesday might 08 16:52:53 UTC 2018 Slot Card Type Oper State SPOF Attach

CFC

| CFC | Control Function Virtual Card        | Active   | No      | :2  |
|-----|--------------------------------------|----------|---------|-----|
| FC  | 4-Port Service Function Virtual Card | Active   | No      | :3  |
| FC  | 4-Port Service Function Virtual Card | Active   | No      | :4  |
| FC  | 4-Port Service Function Virtual Card | Active   | No      | :5  |
| FC  | 4-Port Service Function Virtual Card | Active   | No      | :6  |
| FC  | 4-Port Service Function Virtual Card | Active   | No      | :7  |
| FC  | 4-Port Service Function Virtual Card | Active   | No      | :8  |
| FC  | 4-Port Service Function Virtual Card | Active   | No      | :9  |
| -   | FC 4-Port Service Function Virt      | ual Card | Standby | :10 |

إذا كانت البطاقة في الحالة النشطة، فقم بنقل البطاقة إلى حالة الاستعداد:

local]VNF2# card migrate from 2 to 1] إيقاف تشغيل CF و EM VM من ESC

قم بتسجيل الدخول إلى عقدة ESC التي تتوافق مع VNF وتحقق من حالة الأجهزة الافتراضية (VMs):

```
admin@VNF2-esc-esc-0 ~]$ cd /opt/cisco/esc/esc-confd/esc-cli]
admin@VNF2-esc-esc-0 esc-cli]$ ./esc_nc_cli get esc_datamodel | egrep --color]
                                 "<"<state>|<vm_id>|<deployment_name
                                                                        <snip>
                                           <state>SERVICE_ACTIVE_STATE</state>
    VNF2-DEPLOYM_c1_0_df4be88d-b4bf-4456-945a-3812653ee229
                                     <VM_ALIVE_STATE</state
                VNF2-DEPLOYM_c3_0_3e0db133-c13b-4e3d-ac14-
                                            VM_ALIVE_STATE
                        <deployment_name>VNF2-DEPLOYMENT-em</deployment_name>
                        507d67c2-1d00-4321-b9d1-da879af524f8
                        dc168a6a-4aeb-4e81-abd9-91d7568b5f7c
                         9ffec58b-4b9d-4072-b944-5413bf7fcf07
                                          SERVICE_ACTIVE_STATE
   VNF2-DEPLOYM_XXXX_0_c8d98f0f-d874-45d0-af75-88a2d6fa82ea
                                     <VM_ALIVE_STATE</state
```

<snip>

إيقاف تشغيل CF و M VM واحدا تلو الآخر باستخدام اسم الأجهزة الافتراضية الخاص به. (اسم VM الذي تمع ملاحظته من القسم "تحديد الأجهزة الافتراضية المستضافة في عقدة الحوسبة/OSD-Compute"):

admin@VNF2-esc-esc-0 esc-cli]\$ ./esc\_nc\_cli vm-action STOP VNF2-DEPLOYM\_c1\_0\_df4be88d-b4bf-] 4456-945a-3812653ee229

admin@VNF2-esc-esc-0 esc-cli]\$ ./esc\_nc\_cli vm-action STOP VNF2-DEPLOYM\_XXXX\_0\_c8d98f0f-d874-] 45d0-af75-88a2d6fa82ea

```
بعد توقفها، يجب أن يدخل VMs حالة إيقاف التشغيل:
```

#### <snip> ترحیل ESC إلى وضع الاستعداد

قم بتسجيل الدخول إلى ESC المستضاف في العقدة وتحقق مما إذا كان في الحالة الرئيسية. إذا كانت الإجابة • بنعم، فقم بتبديل ESC إلى وضع الاستعداد:

admin@VNF2-esc-esc-0 esc-cli]\$ escadm status] ESC status=0 ESC Master Healthy 0 admin@VNF2-esc-esc-0 ~]\$ sudo service keepalived stop] [ Stopping keepalived: [ OK admin@VNF2-esc-esc-0 ~]\$ escadm status] .ESC status=0 In SWITCHING\_TO\_STOP state. Please check status after a while 1 admin@VNF2-esc-esc-0 ~]\$ sudo reboot] Broadcast message from admin@vnf1-esc-esc-0.novalocal ... dev/pts/0) at 13:32/) !The system is going down for reboot NOW **odk-ddb:** [c] ra إستبدال المكون المعيب في عقدة OSD-Compute، فعليك بوضع CEPH في "الصيانة" على الخادم قبل المتابعة مع إستبدال المكون. admin@osd-compute-0 ~]\$ sudo ceph osd set norebalance]

admin@osd-compute-0 ~]\$ sudo ceph osd set noout] set noout

```
admin@osd-compute-0 ~]$ sudo ceph status]

cluster eb2bb192-blc9-11e6-9205-525400330666

health HEALTH_WARN

noout,norebalance,sortbitwise,require_jewel_osds flag(s) set

monmap el: 3 mons at {tb3-ultram-pod1-controller-0=11.118.0.40:6789/0,tb3-ultram-pod1-

{controller-1=11.118.0.41:6789/0,tb3-ultram-pod1-controller-2=11.118.0.42:6789/0

election epoch 58, quorum 0,1,2 tb3-ultram-pod1-controller-0,tb3-ultram-pod1-

controller-1,tb3-ultram-pod1-controller-2

osdmap e194: 12 osds: 12 up, 12 in

flags noout,norebalance,sortbitwise,require_jewel_osds

pgmap v584865: 704 pgs, 6 pools, 531 GB data, 344 kobjects

GB used, 11808 GB / 13393 GB avail 1585
```

### إستبدال المكون المعيب من عقدة الحوسبة/OSD-compute

قم بإيقاف تشغيل الخادم المحدد. يمكن الإشارة إلى الخطوات الخاصة باستبدال مكون معيب على خادم UCS C240 M4 من:

إستبدال مكونات الخادم

```
إستعادة الأجهزة الافتراضية
```

القضية 1. Compute Node Host SF VM فقط

SF VM إستعادة من ESC

SF VM يكون في حالة خطأ في قائمة نوفا:

```
stack@director ~]$ nova list |grep VNF2-DEPLOYM_s9_0_8bc6cc60-15d6-4ead-8b6a-10e75d0e134d]
49ac5f22-469e-4b84-badc-031083db0533 | VNF2-DEPLOYM_s9_0_8bc6cc60-15d6-4ead-8b6a-10e75d0e134d |
| | ERROR | - | NOSTATE
```

```
إستردت ال SF VM من ال esc:
```

```
admin@VNF2-esc-esc-0 ~]$ sudo /opt/cisco/esc/esc-confd/esc-cli/esc_nc_cli recovery-vm-action DO]
VNF2-DEPLOYM_s9_0_8bc6cc60-15d6-4ead-8b6a-10e75d0e134d
:sudo] password for admin]
```

```
Recovery VM Action
opt/cisco/esc/confd/bin/netconf-console --port=830 --host=127.0.0.1 --user=admin --/
privKeyFile=/root/.ssh/confd_id_dsa --privKeyType=dsa --rpc=/tmp/esc_nc_cli.ZpRCGiieuW
<?"xml version="1.0" encoding="UTF-8?>
<"rpc-reply xmlns="urn:ietf:params:xml:ns:netconf:base:1.0" message-id="1>
</ok>
```

#### راقبت الموقع winesc.log:

```
admin@VNF2-esc-esc-0 ~]$ tail -f /var/log/esc/yangesc.log
...
07-Nov-2017 WARN Type: VM_RECOVERY_COMPLETE 14:59:50,112
07-Nov-2017 WARN Status: SUCCESS 14:59:50,112
07-Nov-2017 WARN Status Code: 200 14:59:50,112
07-Nov-2017 WARN Status Msg: Recovery: Successfully recovered VM [VNF2- 14:59:50,112
.[DEPLOYM_s9_0_8bc6cc60-15d6-4ead-8b6a-10e75d0e134d
• ضمنت أن يأتي ال SF بطاقة SF كإستعداد SF في ال VNF
```

القضية 2. يستضيف عقد الحوسبة/OSD-Compute أنظمة CF و ESD و UAS ا

#### إستعادة نظام التشغيل UAS VM

• تحقق من حالة UAS VM في قائمة نوفا وقم بحذفها:

```
stack@director ^]$ nova list | grep VNF2-UAS-uas-0]
307a704c-a17c-4cdc-8e7a-3d6e7e4332fa | VNF2-UAS-uas-0
| ACTIVE | - | Running | VNF2-UAS-uas-
orchestration=172.168.11.10; VNF2-UAS-uas-management=172.168.10.3
stack@tb5-ospd ~]$ nova delete VNF2-UAS-uas-0]
.Request to delete server VNF2-UAS-uas-0 has been accepted
.Request to delete server VNF2-UAS-uas-0 has been accepted
in order to إستردت ال autoVNF-UAS VM ، ركضت ال in order to delete to UNF2-UAS vM
الإبلاغ عن خطأ. ثم قم بالتشغيل مرة أخرى باستخدام — خيار الإصلاح من أجل إعادة إنشاء جهاز UAS VM
المفقود:
```

```
/stack@director ~]$ cd /opt/cisco/usp/uas-installer/scripts]
stack@director scripts]$ ./uas-check.py auto-vnf VNF2-UAS]
INFO: Check of AutoVNF cluster started - 12:38:05,446 2017-12-08
'INFO: Instance 'vnf1-UAS-uas-0' status is 'ERROR - 12:38:07,925 2017-12-08
INFO: Check completed, AutoVNF cluster has recoverable errors - 12:38:07,925 2017-12-08
stack@director scripts]$ ./uas-check.py auto-vnf VNF2-UAS --fix]
INFO: Check of AutoVNF cluster started - 14:01:07,215 2017-11-22
'INFO: Instance VNF2-UAS-uas-0' status is 'ERROR - 14:01:09,575 2017-11-22
INFO: Check completed, AutoVNF cluster has recoverable errors - 14:01:09,575 2017-11-22
'INFO: Removing instance VNF2-UAS-uas-0 - 14:01:09,778 2017-11-22
'INFO: Removed instance VNF2-UAS-uas-0 - 14:01:13,568 2017-11-22
'INFO: Creating instance VNF2-UAS-uas-0' and attaching volume 'VNF2- - 14:01:13,568 2017-11-22
'UAS-uas-vol-0
```

```
'INFO: Created instance 'VNF2-UAS-uas-0 - 14:01:49,525 2017-11-22
```

```
• سجل الدخول إلى autoVNF-UAS. انتظر دقائق معدودة ويجب أن تعود الطائرات بدون طيار إلى الحالة
الجيدة:
```

VNF2-autovnf-uas-0#show uas uas version 1.0.1-1 uas state ha-active uas ha-vip 172.17.181.101 INSTANCE IP STATE ROLE alive CONFD-SLAVE 172.17.180.6 alive CONFD-MASTER 172.17.180.7 alive NA 172.17.180.9

#### ملاحظة: إذا فشل UAS-check.py —fix، فقد تحتاج إلى نسخ هذا الملف وتشغيله مرة أخرى.

#### إسترداد ESC VM

```
• تحقق من حالة ESC VM من قائمة نوفا وقم بحذفها:
```

stack@director scripts]\$ nova list |grep ESC-1 (566efbf-1274-4588-a2d8-0682e17b0d41 | VNF2-ESC-ESC-ا | ACTIVE | - | Running | VNF2-UAS-uas-orchestration=172.168.11.14; VNF2-UAS-uasmanagement=172.168.10.4 | stack@director scripts]\$ nova delete VNF2-ESC-ESC-1] .Request to delete server VNF2-ESC-ESC-1 has been accepted .Request to delete server VNF2-ESC-ESC-1 has been accepted من AutoVNF-UAS ابحث عن حركة نشر ESC وفي سجل الحركة ابحث عن سطر الأوامر ESC. لإنشاء مثيل ESC.

ubuntu@VNF2-uas-uas-0:~\$ sudo -i root@VNF2-uas-uas-0:~# confd\_cli -u admin -C Welcome to the ConfD CLI admin connected from 127.0.0.1 using console on VNF2-uas-uas-0 VNF2-uas-uas-0#show transaction TX ID TX TYPE DEPLOYMENT ID TIMESTAMP STATUS \_\_\_\_\_ 35eefc4a-d4a9-11e7-bb72-fa163ef8df2b vnf-deployment VNF2-DEPLOYMENT 2017-11-29T02:01:27.750692-00:00 deployment-success 73d9c540-d4a8-lle7-bb72-fa163ef8df2b vnfm-deployment VNF2-ESC 2017-11-29T01:56:02.133663-00:00 deployment-success VNF2-uas-uas-0#show logs 73d9c540-d4a8-11e7-bb72-fa163ef8df2b | display xml <"config xmlns="<u>http://tail-f.com/ns/config/1.0</u>> <"logs xmlns="<u>http://www.cisco.com/usp/nfv/usp-autovnf-oper</u>> <tx-id>73d9c540-d4a8-11e7-bb72-fa163ef8df2b</tx-id> log>2017-11-29 01:56:02,142 - VNFM Deployment RPC triggered for deployment: VNF2-ESC,> deactivate: 0 Notify deployment - 01:56:02,179 2017-11-29 Creating VNFM 'VNF2-ESC-ESC-1' with [python //opt/cisco/vnf- - 01:57:30,385 2017-11-29 staging/bootvm.py VNF2-ESC-ESC-1 --flavor VNF2-ESC-ESC-flavor --image 3fe6b197-961b-4651-af22dfd910436689 --net VNF2-UAS-uas-management --gateway\_ip 172.168.10.1 --net VNF2-UAS-uasorchestration --os\_auth\_url http://10.1.2.5:5000/v2.0 --os\_tenant\_name core --os\_username \*\*\*\*\*\* --os\_password \*\*\*\*\*\* --bs\_os\_auth\_url http://10.1.2.5:5000/v2.0 --bs\_os\_tenant\_name core -bs\_os\_username \*\*\*\*\*\* --bs\_os\_password \*\*\*\*\*\* --esc\_ui\_startup false --esc\_params\_file /tmp/esc\_params.cfg --encrypt\_key \*\*\*\*\*\* --user\_pass \*\*\*\*\*\* --user\_confd\_pass \*\*\*\*\*\* --kad\_vif eth0 --kad\_vip 172.168.10.7 --ipaddr 172.168.10.6 dhcp --ha\_node\_list 172.168.10.3 172.168.10.6 --file root:0755:/opt/cisco/esc/escscripts/esc\_volume\_em\_staging.sh:/opt/cisco/usp/uas/autovnf/vnfms/escscripts/esc\_volume\_em\_staging.sh --file root:0755:/opt/cisco/esc/escscripts/esc\_vpc\_chassis\_id.py:/opt/cisco/usp/uas/autovnf/vnfms/esc-scripts/esc\_vpc\_chassis\_id.py --file root:0755:/opt/cisco/esc/esc-scripts/esc-vpc-di-internalkeys.sh:/opt/cisco/usp/uas/autovnf/vnfms/esc-scripts/esc-vpc-di-internal-keys.sh احفظ خط boot\_vm.py في ملف نصي Shell (**esc.sh**) وقم بتحديث كل اسم المستخدم \*\*\*\* وكلمة المرور \*\*\*\*\* مع المعلومات الصحيحة (بشكل خاص core/<password>). تُحتاج إلى إزالة خيار **-encryp**t\_key أيضا. بالنسبة إلى user\_pass وuser\_confd\_pass، يلزمك إستخدام التنسيق - username: كلمة المرور (مثال -.(<admin:<password

• ابحث عن عنوان URL in order to **bootvm.py** من running-config واحصل على ملف **bootvm.py** إلى في هذه الحالة، 10.1.2.3 هو عنوان IP الخاص بتقنية VM التلقائية:

root@VNF2-uas-uas-0:~# confd\_cli -u admin -C Welcome to the ConfD CLI admin connected from 127.0.0.1 using console on VNF2-uas-uas-0 VNF2-uas-uas-0#show running-config autovnf-vnfm:vnfm .... configs bootvm value http:// 10.1.2.3:80/bundles/5.1.7-2007/vnfm-bundle/bootvm-2\_3\_2\_155.py 1 root@VNF2-uas-uas-0:~# wget <a href="http://10.1.2.3:80/bundles/5.1.7-2007/vnfm-bundle/bootvm-">http://10.1.2.3:80/bundles/5.1.7-2007/vnfm-bundle/bootvm-</a> 2 3 2 155.py http://10.1.2.3 /bundles/5.1.7-2007/vnfm-bundle/bootvm-2\_3\_2\_155.py 20:25:52-- --2017-12-01 .Connecting to 10.1.2.3:80... connected HTTP request sent, awaiting response... 200 OK [Length: 127771 (125K) [text/x-python 'Saving to: `bootvm-2 3 2 155.py in 0.001s-.-- 127,771 K/s [MB/s) - 'bootvm-2\_3\_2\_155.py' saved [127771/127771 173) 20:25:52 2017-12-01 انشاء ملف/tmp/esc\_params.cfg:

> root@VNF2-uas-uas-0:~# echo "openstack.endpoint=publicURL" > /tmp/esc\_params.cfg تنفيذ برنامج نصي من Shell لنشر ESC من عقدة

root@VNF2-uas-uas-0:~# /bin/sh esc.sh python ./bootvm.py VNF2-ESC-ESC-1 --flavor VNF2-ESC-ESC-flavor --image 3fe6b197-961b-4651- + af22-dfd910436689 net VNF2-UAS-uas-management --gateway\_ip 172.168.10.1 --net VNF2-UAS-uas-orchestration ---os\_auth\_url http://10.1.2.5:5000/v2.0 --os\_tenant\_name core --os\_username core --os\_password <PASSWORD> -bs\_os\_auth\_url http://10.1.2.5:5000/v2.0 --bs\_os\_tenant\_name core --bs\_os\_username core --bs\_os\_password <<PASSWORD esc\_ui\_startup false --esc\_params\_file /tmp/esc\_params.cfg --user\_pass admin:<PASSWORD> ---user\_confd\_pass admin: <PASSWORD> --kad\_vif eth0 --kad\_vip 172.168.10.7 --ipaddr 172.168.10.6 dhcp --ha\_node\_list 172.168.10.3 file root:0755:/opt/cisco/esc/esc--- 172.168.10.6 scripts/esc\_volume\_em\_staging.sh:/opt/cisco/usp/uas/autovnf/vnfms/escscripts/esc\_volume\_em\_staging.sh file root:0755:/opt/cisco/esc/esc--scripts/esc\_vpc\_chassis\_id.py:/opt/cisco/usp/uas/autovnf/vnfms/esc-scripts/esc\_vpc\_chassis\_id.py file root:0755:/opt/cisco/esc/esc-scripts/esc-vpc-di-internal--keys.sh:/opt/cisco/usp/uas/autovnf/vnfms/esc-scripts/esc-vpc-di-internal-keys.sh

قم بتسجيل الدخول إلى ESC جديد وتحقق من حالة النسخ الاحتياطي:

ubuntu@VNF2-uas-uas-0:~\$ ssh admin@172.168.11.14

admin@VNF2-esc-esc-1 ~]\$ escadm status] ESC status=0 ESC Backup Healthy 0

#### إسترداد الأجهزة الافتراضية باستخدام تقنية CF و EM من تقنية ESC

تحقق من حالة CF و EM VMs من قائمة نوفا. يجب أن تكون في حالة الخطأ:

stack@director ~]\$ source corerc] stack@director ~]\$ nova list --field name,host,status |grep -i err] 507d67c2-1d00-4321-b9d1-da879af524f8 | VNF2-DEPLOYM\_XXXX\_0\_c8d98f0f-d874-45d0-af75- | |88a2d6fa82ea | None | ERROR f9c0763a-4a4f-4bbd-af51-bc7545774be2 | VNF2-DEPLOYM\_c1\_0\_df4be88d-b4bf-4456-945a- | 3812653ee229 |None | ERROR

• سجل الدخول إلى مدير ESC، وقم بتشغيل **recovery-vm-action** لكل EM و CF VM متأثر. كن صبورا. تقوم ESC بجدولة **إجراء الاسترداد** وقد لا يحدث ذلك لبضع دقائق. راقبت الموقع:

sudo /opt/cisco/esc-confd/esc-cli/esc\_nc\_cli recovery-vm-action DO

```
admin@VNF2-esc-esc-0 ~]$ sudo /opt/cisco/esc/esc-confd/esc-cli/esc_nc_cli recovery-vm-action D0]
                                  VNF2-DEPLOYMENT-_VNF2-D_0_a6843886-77b4-4f38-b941-74eb527113a8
                                                                      :sudo] password for admin]
                                                                              Recovery VM Action
            opt/cisco/esc/confd/bin/netconf-console --port=830 --host=127.0.0.1 --user=admin --/
          privKeyFile=/root/.ssh/confd_id_dsa --privKeyType=dsa --rpc=/tmp/esc_nc_cli.ZpRCGiieuW
                                                          <?"xml version="1.0" encoding="UTF-8?>
                      <"rpc-reply xmlns="urn:ietf:params:xml:ns:netconf:base:1.0" message-id="1>
                                                                                          </ok>
                                                                                    <rpc-reply/>
                                      admin@VNF2-esc-esc-0 ~]$ tail -f /var/log/esc/yangesc.log]
                                       07-Nov-2017 WARN Type: VM_RECOVERY_COMPLETE 14:59:50,112
                                                  07-Nov-2017 WARN Status: SUCCESS 14:59:50,112
                                                 07-Nov-2017 WARN Status Code: 200 14:59:50,112
07-Nov-2017 WARN Status Msg: Recovery: Successfully recovered VM [VNF2-DEPLOYMENT- 14:59:50,112
                                                 [_VNF2-D_0_a6843886-77b4-4f38-b941-74eb527113a8
```

قم بتسجيل الدخول إلى em جديدة وتأكد من أن حالة em قيد التشغيل:

```
• قم بتسجيل الدخول إلى StarOS VNF وتحقق من أن بطاقة CF في حالة الاستعداد
```

#### معالجة فشل إسترداد ESC

في الحالات التي يفشل فيها ESC في بدء تشغيل VM بسبب حالة غير متوقعة، توصي Cisco بكيفية تنفيذ تبديل ESC من خلال إعادة تمهيد ESC الرئيسي. ستستغرق عملية التبديل ESC حوالي دقيقة. قم بتشغيل البرنامج النصي health.sh" على ESC الرئيسي الجديد للتحقق من الحالة قيد التشغيل. مدير ESC لبدء تشغيل VM وإصلاح حالة VM. ستستغرق مهمة الاسترداد هذه ما يصل إلى 5 دقائق لإكمالها.

يمكنك مراقبة /var/log/esc/yangesc.log و/var/log/esc/escmanager.log. إذا لم تلاحظ إسترداد الجهاز الظاهري بعد 5 إلى 7 دقائق، فسيحتاج المستخدم إلى الذهاب وإجراء عملية الاسترداد اليدوي للجهاز (الأجهزة الافتراضية) المتأثرة.

تحديث تكوين النشر التلقائي

• من AutoDeploy VM، قم بتحرير **autoDeploy.cfg** واستبدال خادم الكمبيوتر القديم بخادم جديد. ثم قم بتحميل الاستبدال في **confd\_cli**. هذه الخطوة مطلوبة لإلغاء تنشيط النشر بنجاح لاحقا:

> root@auto-deploy-iso-2007-uas-0:/home/ubuntu# confd\_cli -u admin -C Welcome to the ConfD CLI admin connected from 127.0.0.1 using console on auto-deploy-iso-2007-uas-0 auto-deploy-iso-2007-uas-0#config Entering configuration mode terminal auto-deploy-iso-2007-uas-0(config)#load replace autodeploy.cfg (Loading. 14.63 KiB parsed in 0.42 sec (34.16 KiB/sec

> > auto-deploy-iso-2007-uas-0(config)#commit .Commit complete auto-deploy-iso-2007-uas-0(config)#end

#### • قم بإعادة تشغيل خدمات **UAS-Confd والنشر التلقائي** بعد تغيير التكوين:

### RMA المكون - عقدة وحدة التحكم

فحص مسبق

• من OSPD، يتم تسجيل الدخول إلى وحدة التحكم والتحقق من أن أجهزة الكمبيوتر في حالة جيدة - حيث تظهر

وحدات التحكم الثلاثة جميعها على الإنترنت، كما توضح Galera وحدات التحكم الثلاثة جميعها كرئيسية.

**ملاحظة**: تتطلب المجموعة السليمة وجود وحدتي تحكم نشطتين للتحقق من أن وحدتي التحكم المتبقيتين متصلتين ونشيطتين.

heat-admin@podl-controller-0 ~]\$ sudo pcs status] Cluster name: tripleo\_cluster Stack: corosync Current DC: podl-controller-2 (version 1.1.15-11.el7\_3.4-e174ec8) - partition with quorum Last updated: Mon Dec 4 00:46:10 2017 Last change: Wed Nov 29 01:20:52 2017 by hacluster via crmd on podl-controller-0 nodes and 22 resources configured 3

[ Online: [ pod1-controller-0 pod1-controller-1 pod1-controller-2

```
:Full list of resources
               ip-11.118.0.42 (ocf::heartbeat:IPaddr2):
                                                                  Started pod1-controller-1
               ip-11.119.0.47 (ocf::heartbeat:IPaddr2):
                                                                  Started pod1-controller-2
               ip-11.120.0.49 (ocf::heartbeat:IPaddr2):
                                                                  Started pod1-controller-1
    ip-192.200.0.102
                              (ocf::heartbeat:IPaddr2):
                                                                  Started pod1-controller-2
                                                          [Clone Set: haproxy-clone [haproxy
                      [ Started: [ podl-controller-0 podl-controller-1 podl-controller-2
                                                    [Master/Slave Set: galera-master [galera
                       [ Masters: [ podl-controller-0 podl-controller-1 podl-controller-2
               ip-11.120.0.47 (ocf::heartbeat:IPaddr2):
                                                                  Started pod1-controller-2
                                                       [Clone Set: rabbitmq-clone [rabbitmq
                      [ Started: [ pod1-controller-0 pod1-controller-1 pod1-controller-2
                                                      [Master/Slave Set: redis-master [redis
                                                           [ Masters: [ pod1-controller-2
                                          [ Slaves: [ pod1-controller-0 pod1-controller-1
    ip-10.84.123.35
                               (ocf::heartbeat:IPaddr2):
                                                                  Started pod1-controller-1
openstack-cinder-volume
                                (systemd:openstack-cinder-volume):
                                                                               Started pod1-
                                                                                 controller-2
my-ipmilan-for-pod1-controller-0
                                         (stonith:fence_ipmilan): Started pod1-controller-0
my-ipmilan-for-pod1-controller-1
                                         (stonith:fence_ipmilan): Started pod1-controller-0
my-ipmilan-for-pod1-controller-2
                                        (stonith:fence_ipmilan): Started pod1-controller-0
                                                                               :Daemon Status
                                                                    corosync: active/enabled
                                                                   pacemaker: active/enabled
                                                                        pcsd: active/enabled
```

### نقل مجموعة وحدات التحكم إلى وضع الصيانة

• أستخدم **مجموعة أجهزة الكمبيوتر** الشخصية على وحدة التحكم التي تم تحديثها في وضع الاستعداد:

[sudo pcs cluster standby] \$[~ heat-admin@pod1-controller-0 \$[~ sudo pcs cluster standby] • تحقق من **حالة أجهزة الكمبيوتر الشخصي** مرة أخرى وتأكد من توقف مجموعة أجهزة الكمبيوتر الشخصي (PCs) على هذه العقدة:

```
heat-admin@podl-controller-0 ~]$ sudo pcs status]
Cluster name: tripleo_cluster
Stack: corosync
Current DC: podl-controller-2 (version 1.1.15-11.el7_3.4-e174ec8) - partition with quorum
Last updated: Mon Dec 4 00:48:24 2017 Last change: Mon Dec 4 00:48:18
2017 by root via crm_attribute on podl-controller-0
nodes and 22 resources configured 3
```

[ Online: [ pod1-controller-1 pod1-controller-2

```
:Full list of resources
               ip-11.118.0.42 (ocf::heartbeat:IPaddr2):
                                                                   Started pod1-controller-1
               ip-11.119.0.47 (ocf::heartbeat:IPaddr2):
                                                                   Started pod1-controller-2
               ip-11.120.0.49 (ocf::heartbeat:IPaddr2):
                                                                   Started pod1-controller-1
    ip-192.200.0.102
                               (ocf::heartbeat:IPaddr2):
                                                                   Started pod1-controller-2
                                                          [Clone Set: haproxy-clone [haproxy
                                         [ Started: [ pod1-controller-1 pod1-controller-2
                                                           [ Stopped: [ pod1-controller-0
                                                     [Master/Slave Set: galera-master [galera
                                        [ Masters: [ pod1-controller-1 pod1-controller-2
                                                           [ Slaves: [ pod1-controller-0
               ip-11.120.0.47 (ocf::heartbeat:IPaddr2):
                                                                   Started pod1-controller-2
                                                        [Clone Set: rabbitmq-clone [rabbitmq
                       [ Started: [ pod1-controller-0 pod1-controller-1 pod1-controller-2
                                                      [Master/Slave Set: redis-master [redis
                                                           [ Masters: [ pod1-controller-2
                                                            [ Slaves: [ pod1-controller-1
                                                           [ Stopped: [ pod1-controller-0
    ip-10.84.123.35
                               (ocf::heartbeat:IPaddr2):
                                                                   Started pod1-controller-1
openstack-cinder-volume
                                (systemd:openstack-cinder-volume):
                                                                               Started pod1-
                                                                                 controller-2
my-ipmilan-for-pod1-controller-0
                                         (stonith:fence_ipmilan): Started pod1-controller-1
my-ipmilan-for-pod1-controller-1
                                         (stonith:fence_ipmilan): Started pod1-controller-1
my-ipmilan-for-pod1-controller-2
                                         (stonith:fence_ipmilan): Started pod1-controller-2
                                                                                :Daemon Status
                                                                    corosync: active/enabled
                                                                   pacemaker: active/enabled
                                                                        pcsd: active/enabled
```

كما يجب أن تظهر حالة أجهزة الكمبيوتر الشخصي (PCs) على وحدات التحكم 2 الأخرى العقدة على أنها جاهزة.

### إستبدال المكون المعيب من عقدة وحدة التحكم

قم بإيقاف تشغيل الخادم المحدد. يمكن الإشارة إلى الخطوات الخاصة باستبدال مكون معيب على خادم UCS C240 M4 من:

#### إستبدال مكونات الخادم

### تشغيل الخادم

تشغيل الخادم والتحقق من ظهور الخادم:

```
stack@tb5-ospd ~]$ source stackrc]
stack@tb5-ospd ~]$ nova list |grep pod1-controller-0]
1ca946b8-52e5-4add-b94c-4d4b8a15a975 | pod1-controller-0 | ACTIVE | - | Running |
| ctlplane=192.200.0.112
```

• تسجيل الدخول إلى وحدة التحكم المتأثرة، قم بإزالة وضع الاستعداد باستخدام **وضع عدم الاستعداد**. تحقق من اتصال وحدة التحكم بنظام المجموعة ومن أن Galera تظهر وحدات التحكم الثلاث جميعها كوحدات تحكم رئيسية. قد يستغرق هذا بضع دقائق: heat-admin@podl-controller-0 ~]\$ **sudo pcs status**] Cluster name: tripleo\_cluster Stack: corosync Current DC: podl-controller-2 (version 1.1.15-11.el7\_3.4-e174ec8) - partition with quorum Last updated: Mon Dec 4 01:08:10 2017 Last change: Mon Dec 4 01:04:21 2017 by root via crm\_attribute on podl-controller-0 nodes and 22 resources configured 3

[ Online: [ pod1-controller-0 pod1-controller-1 pod1-controller-2

```
:Full list of resources
               ip-11.118.0.42 (ocf::heartbeat:IPaddr2):
                                                                  Started pod1-controller-1
              ip-11.119.0.47 (ocf::heartbeat:IPaddr2):
                                                                 Started pod1-controller-2
              ip-11.120.0.49 (ocf::heartbeat:IPaddr2):
                                                                 Started pod1-controller-1
    ip-192.200.0.102
                              (ocf::heartbeat:IPaddr2):
                                                                  Started pod1-controller-2
                                                         [Clone Set: haproxy-clone [haproxy
                      [ Started: [ pod1-controller-0 pod1-controller-1 pod1-controller-2
                                                    [Master/Slave Set: galera-master [galera
                       [ Masters: [ pod1-controller-0 pod1-controller-1 pod1-controller-2
              ip-11.120.0.47 (ocf::heartbeat:IPaddr2):
                                                                  Started pod1-controller-2
                                                       [Clone Set: rabbitmq-clone [rabbitmq
                      [ Started: [ pod1-controller-0 pod1-controller-1 pod1-controller-2
                                                     [Master/Slave Set: redis-master [redis
                                                          [ Masters: [ pod1-controller-2
                                          [ Slaves: [ pod1-controller-0 pod1-controller-1
    ip-10.84.123.35
                              (ocf::heartbeat:IPaddr2):
                                                                 Started pod1-controller-1
openstack-cinder-volume
                                (systemd:openstack-cinder-volume):
                                                                              Started pod1-
                                                                                controller-2
                                        (stonith:fence_ipmilan): Started pod1-controller-1
my-ipmilan-for-pod1-controller-0
my-ipmilan-for-pod1-controller-1
                                        (stonith:fence_ipmilan): Started pod1-controller-1
my-ipmilan-for-pod1-controller-2
                                        (stonith:fence_ipmilan): Started pod1-controller-2
                                                                              :Daemon Status
                                                                   corosync: active/enabled
                                                                  pacemaker: active/enabled
                                                                       pcsd: active/enabled
```

```
• يمكنك فحص بعض خدمات الشاشات مثل CEPH التي في حالة صحية:
```

```
heat-admin@podl-controller-0 ~]$ sudo ceph -s]
cluster eb2bb192-blc9-11e6-9205-525400330666
health HEALTH_OK
monmap e1: 3 mons at {podl-controller-0=11.118.0.10:6789/0,podl-controller-
{1=11.118.0.11:6789/0,podl-controller-2=11.118.0.12:6789/0
election epoch 70, quorum 0,1,2 podl-controller-0,podl-controller-1,podl-controller-2
osdmap e218: 12 osds: 12 up, 12 in
flags sortbitwise,require_jewel_osds
pgmap v2080888: 704 pgs, 6 pools, 714 GB data, 237 kobjects
GB used, 11251 GB / 13393 GB avail 2142
active+clean 704
client io 11797 kB/s wr, 0 op/s rd, 57 op/s wr
```

ةمجرتاا مذه لوح

تمجرت Cisco تايان تايانق تال نم قعومجم مادختساب دنتسمل اذه Cisco تمجرت ملاعل العامي عيمج يف نيم دختسمل لمعد يوتحم ميدقت لقيرشبل و امك ققيقد نوكت نل قيل قمجرت لضفاً نأ قظعالم يجرُي .قصاخل امهتغلب Cisco ياخت .فرتحم مجرتم اممدقي يتل القيفارت عال قمجرت اعم ل احل اوه يل إ أم اد عوجرل اب يصوُتو تامجرت الاذة ققد نع اهتي لوئسم Systems الما يا إ أم الا عنه يل الان الانتيام الال الانتيال الانت الما